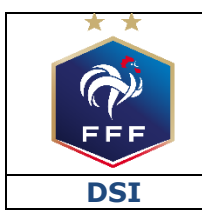

Service des Applications métiers FFF – Footclubs

Ref: FFF\_DDL\_2019\_V1.doc

| Ref : FFF_DDL_2019_V1.doc1                                          |
|---------------------------------------------------------------------|
| 1. INTRODUCTION                                                     |
| 2. LES DIFFÉRENTES ÉTAPES D'UNE DEMANDE DE LICENCE DÉMATÉRIALISÉE3  |
| 3. LE RÔLE « SIGNATAIRE DES DEMANDES DE LICENCES DÉMATÉRIALISÉES »3 |
| 4. L'ÉCRAN « DÉMATÉRIALISÉES »4                                     |
| 5. INITIER UNE DEMANDE DE LICENCE DÉMATÉRIALISÉ                     |
| 6. CONTRÔLER LES INFORMATIONS SAISIES PAR LE LICENCIÉ               |
| 7. SIGNER UNE DEMANDE                                               |
| 8. PARCOURS CÔTÉ LICENCIÉ14                                         |

## **1. INTRODUCTION**

Ce document est destiné à expliquer aux clubs le fonctionnement du processus de dématérialisation des demandes de licences disponible depuis la saison 2017/2018.

#### Ce service est facultatif.

Chaque club peut décider de l'utiliser ou non pour tout ou partie des licenciés concernés.

Nature des demandes concernées :

- Renouvellement
- Nouvelles demandes

<u>Types de licences concernés :</u>

- Joueurs amateurs
- Dirigeants

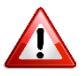

Pour effectuer une demande de changement de club, il convient d'utiliser le processus papier standard via Footclubs.

#### **2.** LES DIFFÉRENTES ÉTAPES D'UNE DEMANDE DE LICENCE DÉMATÉRIALISÉE

Il existe plusieurs étapes lors d'une demande de licence dématérialisée. Ces étapes modifient le statut de la demande au cours de la vie de cette dernière :

- 1- Le club initie un renouvellement ou une nouvelle demande dématérialisée
  - → Statut de la demande = « Prise de contact »
- 2- Le licencié consulte le mail reçu et prépare les pièces à transmettre (si besoin)
- 3- Le licencié remplit le formulaire en ligne et transmet les pièces demandées
  - → Statut de la demande = « Contrôle à effectuer »
- 4- Le club contrôle les infos saisies par le licencié et les pièces transmises (il peut modifier les pièces s'il constate qu'elles ne sont pas correctes)
  - → Statut de la demande = « En attente signature club »
- 5- Le club signe la demande de licence
- 6- La demande est soumise à la Ligue pour validation

NB : si la Ligue refuse une des pièces transmises, celle-ci sera à ré-envoyer par le club via le menu habituel « Licences → Envoi pièces ».

#### **3.** LE RÔLE « SIGNATAIRE DES DEMANDES DE LICENCES DÉMATÉRIALISÉES »

Pour signer les demandes de licences dématérialisées, un rôle spécifique a été créé dans Footclubs : **« Signataire des demandes de licences dématérialisées »**.

Seul le « Correspondant Footclubs » du club peut attribuer ce rôle à un ou plusieurs des utilisateurs Footclubs de son club. Seuls les utilisateurs ayant ce rôle auront la possibilité de signer (et ainsi valider) les demandes de licences dématérialisées qui sont dans le statut « En attente signature club ».

Pour attribuer ce rôle à un utilisateur, le « Correspondant Footclubs » du club doit se rendre dans le menu « Organisation → Utilisateurs Footclubs » puis cliquer sur le nom de l'utilisateur

correspondant. Il faut ensuite cocher la case « Signataire des demandes de licences dématérialisées » puis valider.

| Footclubs               |                                       |                             |
|-------------------------|---------------------------------------|-----------------------------|
| Saison 2017-2018 🔻      |                                       |                             |
| 8                       | Organisation > Utilisateurs Fo        | otclubs > Caractéristiques  |
|                         | organisation > othisatears re         | oterabb y our deteribuildeb |
|                         | Utilisateur<br>Codo d'accès           |                             |
| Organisation Y          | Nouveau mot de passe                  | 2                           |
| Identité club           | Confirmation                          |                             |
| Utilisateurs Footclubs  | Type de profil                        |                             |
| Code OFFIFOOT           | Type de prom                          | Gestionnaire U Invité       |
| Membres du club         | Organisation 🗹                        |                             |
| Educateurs du club      | Licences 🗹                            |                             |
| Cotisations licenciés   | Educateurs 🗹                          |                             |
| Etat du compte          | Compétitions 🗹                        |                             |
| Centres de gestion      | Joueurs fédéraux 🗹                    |                             |
| Procès-verbaux          | Centre de formation 🗖                 |                             |
| DNCG suivi mensuel      | Projet Club 🗖                         |                             |
| Editions et extractions | D.N.C.G. 🗖                            |                             |
| Licences                | Gestion feuille de match informatisée |                             |
| Educateurs              | Signataire des demandes de licences   | 7                           |
| Joueurs Fédéraux        | dématérialisées                       |                             |
| Compétitions            | Niveau Footclubs                      | Utilisateur débutant        |
| Autres clubs            | Téléphone                             |                             |
| Divers                  | Adresse mail                          |                             |
|                         | Date de dernière connexion            | 04/10/2013 15:07:38         |
|                         |                                       | Valider 🌒 🤇 Rafraîchir 🌒    |

## 4. L'ÉCRAN « DÉMATÉRIALISÉES »

Sur Footclubs, un écran dédié à la gestion des demandes dématérialisées a été créé. Il est accessible via le menu « Licences → Dématérialisées ».

Il permet de suivre l'avancée des demandes de licences dématérialisées initiées par le club, de contrôler les informations saisies par les licenciés, et de les signer pour les soumettre à la validation de la Ligue.

| é(e) à signer          |                                                                                                    | THE FOOT                                                                                                    |                                                                                                    | EXPORT                                                                                                    |                                                                                                    |
|------------------------|----------------------------------------------------------------------------------------------------|----------------------------------------------------------------------------------------------------|----------------------------------------------------------------------------------------------------|----------------------------------------------------------------------------------------------------|----------------------------------------------------------------------------------------------------|
| 2                      |                                                                                                    | THE FOOT                                                                                                    |                                                                                                    | EXPORT                                                                                                    |                                                                                                    |
|                        |                                                                                                    |                                                                                                    |                                                                                                    |                                                                                                    | EXCE                                                                                                    |
|                        | DEMAND                                                                                                    | DE DE LICENCE EN LIG                                                                                                    | <b>SNE</b>                                                                                                    |                                                                                                    | 3                                                                                                    |
|                        | Prén                                                                                                    | om                                                                                                    |                                                                                                    | Masculin                                                                                                    |                                                                                                    |
| orie (Tous)            | ·                                                                                                    | Statut (Tous)                                                                                                    | -                                                                                                    | <b>Féminin</b>                                                                                                    |                                                                                                    |
| re (Tous)              | •                                                                                                    |                                                                                                    |                                                                                                    | Tous                                                                                                    |                                                                                                    |
|                        |                                                                                                    | 3 RÉSULTAT(S)                                                                                                    |                                                                                                    |                                                                                                    | _                                                                                                    |
| Sous-catégorie         | Туре                                                                                                    | Nature                                                                                                    | Statut                                                                                                    | Date de modification                                                                                                    |                                                                                                    |
| ×                      | ×                                                                                                    | <b>~</b>                                                                                                    | ×                                                                                                    | ^                                                                                                    |                                                                                                    |
| Libre / Veteran        | Joueur                                                                                                    | Nouvelle demande                                                                                                    | Prise de contact                                                                                                    | 05/04/19 à 10:37                                                                                                    | C                                                                                                    |
| Libre / U19 (- 19 ans) | Joueur                                                                                                    | Renouvellement                                                                                                    | Prise de contact                                                                                                    | 01/03/19 à 16:31                                                                                                    | O                                                                                                    |
| Libre / U11 (- 11 ans) | Joueur                                                                                                    | Renouvellement                                                                                                    | Prise de contact                                                                                                    | 18/01/19 à 09:43                                                                                                    | C                                                                                                    |
|                        | orie (Tous) •<br>Ire (Tous) •<br>Sous-catégorie<br>×<br>Libre / Veteran<br>Libre / U19 (- 19 ans)<br>Libre / U11 (- 11 ans) | DEMAND<br>Préne<br>orie (Tous)  re (Tous)  Type  Libre / Veteran Libre / U19 (- 19 ans) Joueur Libre / U11 (- 11 ans) Joueur | DEMANDE DE LICENCE EN LIC         Prénom         orie (Tous)       •         rre (Tous)       •         Statut (Tous)       •         3 RÉSULTAT(S)         Sous-catégorie       Type         Veteran       Joueur         Libre / Veteran       Joueur         Libre / U19 (- 19 ans)       Joueur         Libre / U11 (- 11 ans)       Joueur | DEMANDE DE LICENCE EN LIGNE         Prénom         orie (Tous)       •         statut (Tous)       •         statut (Tous)       •         statu | DEMANDE DE LICENCE EN LIGNE         Prénom       Masculin         orie (Tous)       Statut (Tous)         rre (Tous)       Tous         Tous       Tous         Tous       Tous         Elibre / Veteran       Joueur         Joueur       Renouvelle ment         Prise de contact       05/04/19 à 10:37         Libre / U19 (- 19 ans)       Joueur         Renouvellement       Prise de contact       18/01/19 à 09:43 |

- 1- Nom de l'utilisateur connecté à Footclubs
- 2- Information permettant de savoir si l'utilisateur connecté est habilité ou non à signer les demandes de licences dématérialisées qui sont dans le statut « En attente signature club »
- 3- Bouton permettant d'extraire les demandes en cours au format Excel
- 4- Filtres permettant de retrouver facilement une demande parmi les demandes en cours. Il est possible de filtrer par :
  - a. Nom
  - b. Prénom
  - c. Catégorie
  - d. Statut de la demande
    - i. Prise de contact
    - ii. Contrôle à effectuer
    - iii. En attente signature club
    - iv. En erreur
  - e. Nature de la demande
    - i. Nouvelle demande
    - ii. Renouvellement
  - f. Sexe
    - i. Masculin
    - ii. Féminin
- 5- Liste des demandes en cours avec les informations suivantes :
  - a. Nom et prénom du licencié
  - b. Sous-catégorie de la licence demandée
  - c. Type de licence
  - d. Nature de la demande
  - e. Statut de la demande
  - f. Dernière date de modification
- 6- Boutons permettant d'afficher plus de lignes et d'actualiser le listing

#### Les statuts d'une demande dématérialisée :

- <u>Prise de contact :</u> le club a initié une demande dématérialisée et un mail a été transmis au licencié avec toutes les informations lui permettant de remplir sa demande de licence en ligne (attention, il se peut parfois que les mails arrivent dans des dossiers autres que le boite de réception dans la boite aux lettres du licenciés ex : SPAM / Promotions / Notifications...).
  - → Le club attend que le licencié remplisse le formulaire en ligne
- <u>Contrôle à effectuer :</u> le licencié a rempli le formulaire en ligne et a transmis les pièces nécessaires.
  - Le club doit contrôler la saisie du licencié et éventuellement la corriger
- En attente signature club : le club a contrôlé les pièces et la saisie du licencié et il ne reste plus qu'à signer électroniquement la demande pour la transmettre à la Ligue
  - → L'utilisateur habilité du club doit « signer » la demande pour transmission à la Ligue régionale

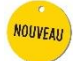

### 5. INITIER UNE DEMANDE DE LICENCE DÉMATÉRIALISÉ

Rappel : il n'est possible d'initier des nouvelles demandes et des renouvellements dématérialisés que pour les joueurs amateurs et les dirigeants.

#### **INITIER UN RENOUVELLEMENT :**

Dans le menu « Licences → Renouvellement », trois nouvelles colonnes sont apparues sous le nom « Dématérialisation » :

| Footclubs          |                   |                  |         |                            |             |                 |         |                 |
|--------------------|-------------------|------------------|---------|----------------------------|-------------|-----------------|---------|-----------------|
| Saison 2017-2018 🔻 |                   |                  |         |                            |             |                 |         |                 |
| 8                  | Licences > Ren    | ouvellement      |         |                            |             |                 |         |                 |
|                    | [En savoir +]     |                  |         |                            |             |                 |         |                 |
|                    | Catégorie licence | Libre / Senior   | ٣       | Uniquement les licences no | n demandées |                 |         |                 |
| Organisation       | Nom               |                  |         | Prénom                     |             |                 |         |                 |
| Projet Club        | 1                 | 2                | 3       |                            |             | Afficher        |         |                 |
| Licences Y         | Standard V        | Dématén lisation |         | ▲Nom                       | Né(e) le    | ▲Sous-catégorie | Cachets | Numéro personne |
| Liste              |                   |                  |         | AUCLERE Edouard            |             | Libre / Senior  |         |                 |
| Renouvellement     |                   |                  |         | BAUDOUIN Frederic          |             | Libre / Vétéran |         |                 |
| Envois pièces      |                   |                  |         | BERNARD Geoffrey           |             | Libre / Senior  |         |                 |
| Notifications      |                   |                  | <b></b> | BLANCHET Sylvain           |             | Libre / Senior  |         |                 |
| Accords            | •                 |                  |         | BONNEVILLE Anthony         |             | Libre / Senior  |         |                 |
| Anomalies          |                   |                  |         | BOUILLAND Michael          |             | Libre / Senior  | 1       |                 |

- 1- Une icône « @ » qui peut avoir trois couleurs :
  - o 🧧 : l'adresse mail du licencié est manquante ou invalide
  - o 🧧 : l'adresse mail du licencié est en cours de vérification
  - I'adresse mail du licencié est valide et je peux lui envoyer une demande de renouvellement dématérialisée.
     En passant la souris sur l'icône la date de dernier contrôle apparaît. /!\ Ce n'est pas parce qu'une adresse mail a été validée à un instant «T» qu'elle est encore valide un an plus tard.

Un clic sur l'icône @ ouvre une fenêtre permettant de saisir l'adresse mail du licencié et de la rendre diffusable ou non diffusable sur les annuaires et sites internet :

|                                         | × |
|-----------------------------------------|---|
|                                         |   |
| E Empil                                 |   |
|                                         |   |
| Email test@test.fr                      | • |
| Diffusion 🔘 Diffusable 🔍 Non diffusable |   |
| Valider ●                               |   |

**NB :** quand une adresse mail est saisie, un traitement automatique est lancé pour vérifier sa validité (icône orange). <u>Ce traitement prend environ 30 minutes.</u>

- 2- L'adresse mail existante du licencié dans la base de données de Footclubs
- 3- Une case à cocher qui permet de sélectionner un licencié à qui on souhaite faire parvenir une demande de licence dématérialisée (les boutons FIC permettent de sélectionner / désélectionner tous les licenciés éligibles sur la liste en cours) :

- a. Cette case est grisée si le licencié ne possède pas d'adresse mail valide
- b. Cette case est grisée si une demande de renouvellement dématérialisée a déjà été initiée pour ce licencié.

Pour initier une demande de renouvellement dématérialisée, il faut cocher la ou les cases des licenciés correspondants (ayant une adresse mail valide) puis cliquer sur Valider.

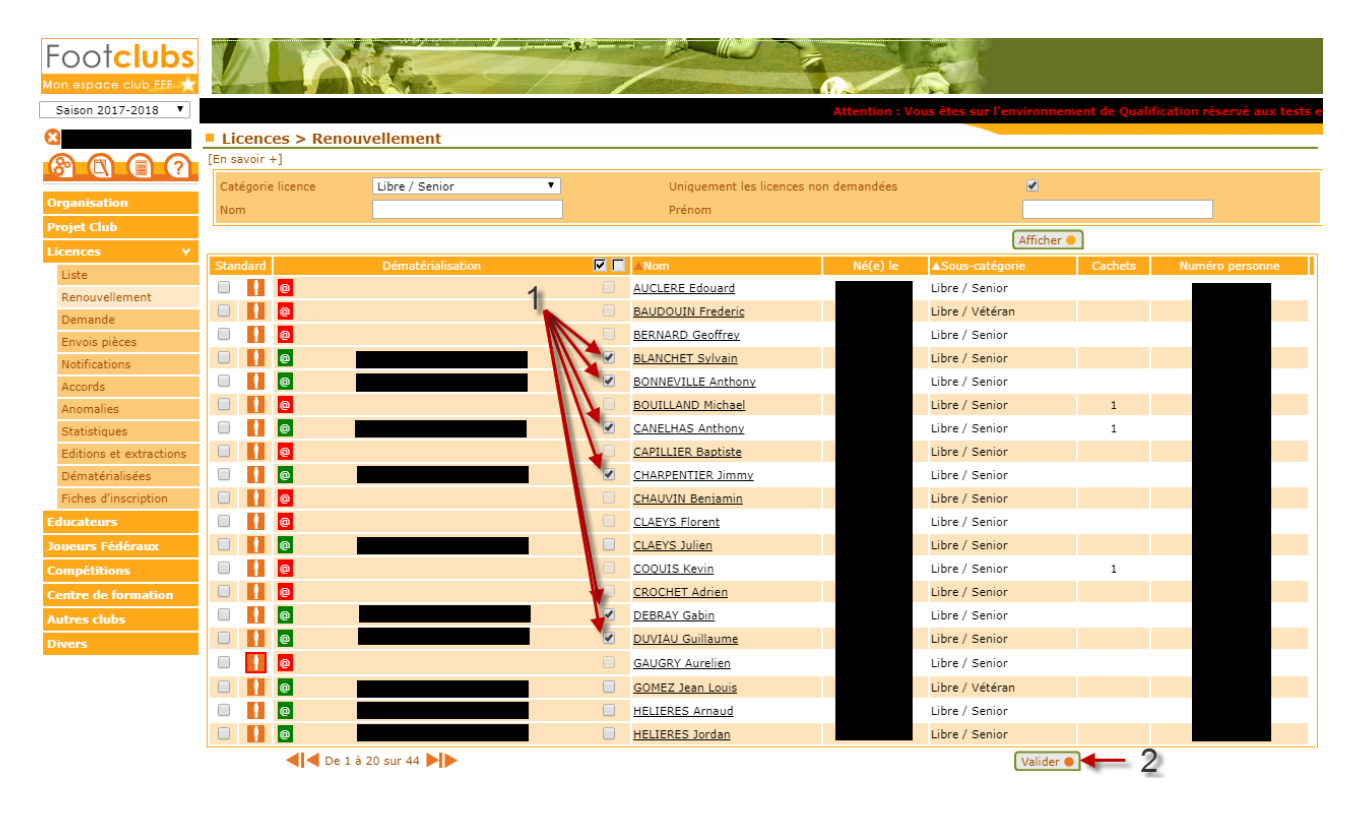

➔ Un email avec toutes les informations nécessaires au remplissage de sa demande de licence en ligne est alors transmis à chaque licencié sélectionné :

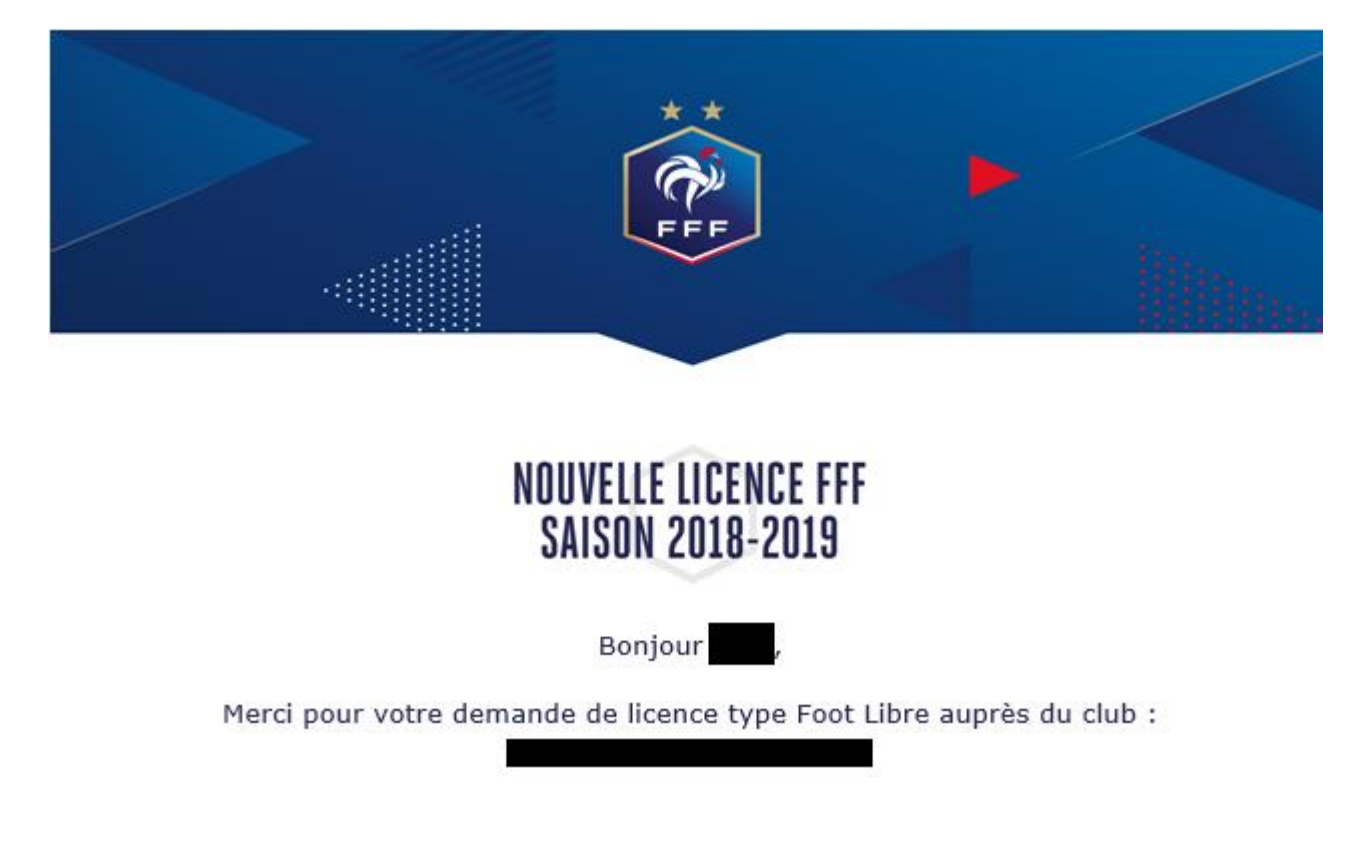

Le statut de la demande est visible par le club via le menu « Licences → Dématérialisées ». A ce stade le statut est **« Prise de contact ».** 

#### NB: Rejeter une demande:

A partir du moment où une demande de renouvellement dématérialisée a été initialisée pour un licencié et est en cours, il n'est pas possible de faire un renouvellement standard pour ce même licencié.

Si le licencié n'est pas en mesure de remplir sa demande de licence en ligne et qu'il décide finalement de faire une demande papier, il faut au préalable rejeter la demande dématérialisée en cours avant de pouvoir renouveler le licencié de la manière standard.

Pour se faire, dans le menu « Licences → Dématérialisées », il faut cliquer sur le bouton

• de la demande concernée et cliquer sur « REJETER LA DEMANDE » sur l'écran qui s'affiche :

| JULIEN CLA<br>Statut : Prise |                             |                          | × |
|------------------------------|-----------------------------|--------------------------|---|
| #Christophe MANDARD #/       | Autorisé(e) à signer        |                          |   |
| CIVILITÉ                     |                             | ADRESSE                  |   |
| Genre                        | Masculin                    | Voie - rue               |   |
| Nom                          |                             | Complément               |   |
| Prénom                       | JULIEN                      | Lieu-dit                 |   |
| Né(e) le                     |                             | Ville                    |   |
| Ville de naissance           | ROMORANTIN LANTHENAY        | Code postal              |   |
| Nationalité                  | FR                          | Pays de résidence France |   |
| Pays de naissance            | France                      |                          |   |
| CONTACT                      |                             | ASSURANCE                |   |
| Téléphone domicile           |                             | Souscription aux Non     |   |
| Mobile personnel             |                             | garanties                |   |
| Email principal              |                             | complementaires          |   |
| PIÈCES JUSTIFICAT            | TIVES                       |                          |   |
| Certificat médical tan       | nponné et signé : Manguante | ×                        |   |
|                              |                             | ~                        |   |
|                              | FERMER                      | REJETER LA DEMANDE       |   |
|                              |                             |                          |   |

#### **INITIER UNE NOUVELLE DEMANDE :**

Rappel : les changements de club ne font pas partis du périmètre de la dématérialisation des demandes de licences.

Dans le menu « Licences  $\rightarrow$  Dématérialisées », cliquer sur le bouton  $\square$  en haut à droite.

1- Le choix du type de licence est proposé, il faut sélectionner soit « Joueur(se) » soit « Dirigeant(e) » selon le cas :

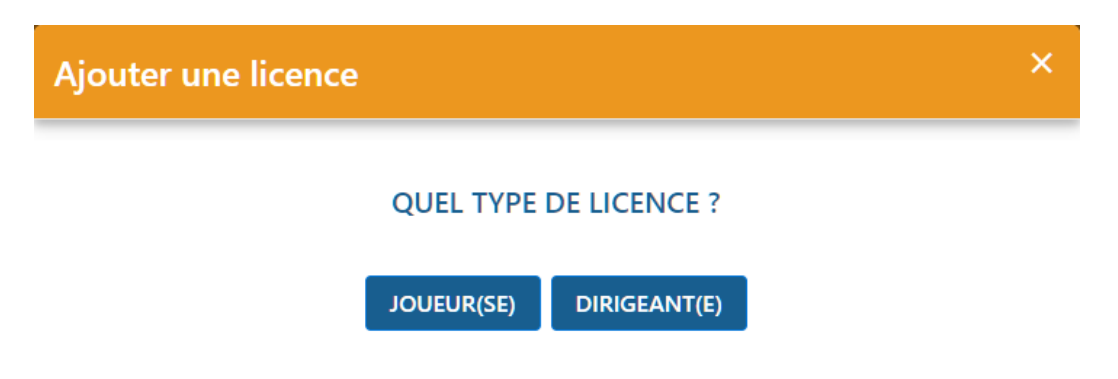

- 2- Sur l'écran suivant, des informations sur le licencié sont demandées. Elles permettent de vérifier si l'individu existe dans la base de données, s'il s'agit bien d'une nouvelle demande et non d'un changement de club et d'identifier les pièces qui seront à fournir par le licencié en fonction de sa situation.
  - → Il est donc très important de les renseigner avec le maximum d'attention.

→ Si un ou des individus existent déjà dans la base de données avec des informations se rapprochant de celles saisies, une liste de ces individus apparaîtra et il faudra sélectionner le bon avant de poursuivre. Si c'est vraiment un nouvel individu qui ne correspond à aucun de ceux proposés, il faut cliquer sur « Nouvelle personne ».

# Ajouter une licence

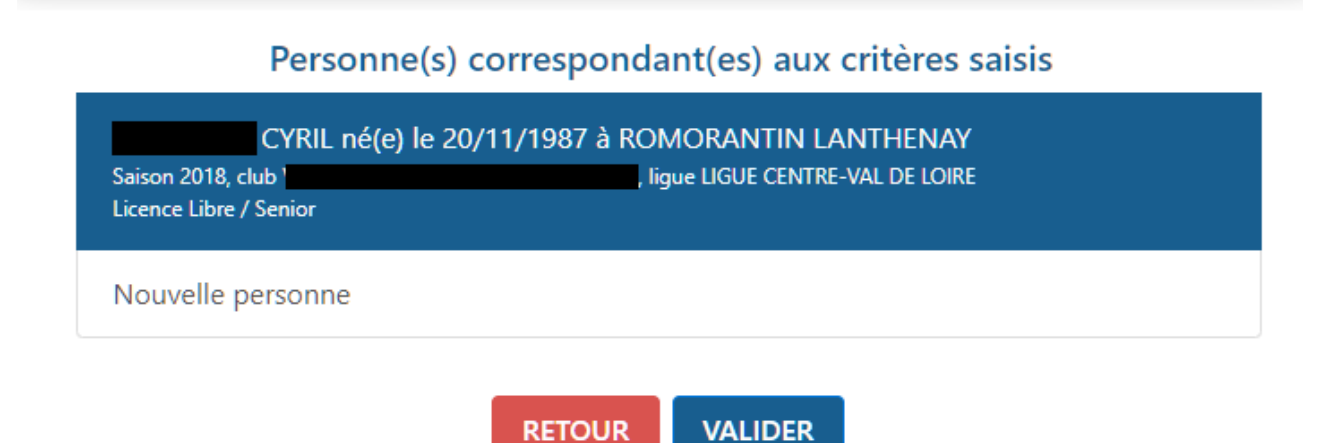

→ Si aucun individu dans la base ne correspond, une information apparaîtra indiquant que le mail a été envoyé avec succès au licencié.

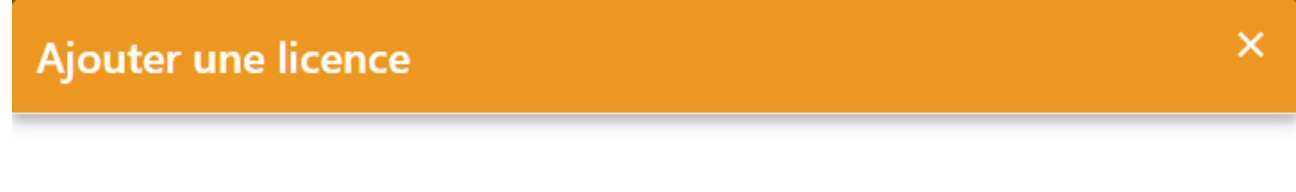

## MAIL ENVOYÉ AVEC SUCCÈS

## ОК

➔ Une nouvelle ligne apparaît alors dans le listing des demandes dématérialisées en cours avec le statut « Prise de contact ».

| NOM - Prénom    | Sous-catégorie<br>V | Type<br>V | Nature<br>V      | Statut<br>V      | Date de modification<br>~ |   |
|-----------------|---------------------|-----------|------------------|------------------|---------------------------|---|
| GRIEZMAN Didier | Libre / Senior      | Joueur    | Nouvelle demande | Prise de contact | 12/06/17 à 17:06          | 0 |

#### 6. CONTRÔLER LES INFORMATIONS SAISIES PAR LE LICENCIÉ

Une fois que le licencié a rempli le formulaire en ligne, la demande passe au statut « Contrôle à effectuer ». Il faut alors vérifier les informations saisies par le licencié, les pièces transmises et valider la demande.

| NOM - Prénom    | Sous-catégorie | Туре   | Nature           | Statut               | Date de modification | <b>1</b> |
|-----------------|----------------|--------|------------------|----------------------|----------------------|----------|
| ×               | <b>~</b>       | ×      | ×                | <b>~</b>             | <b>~</b>             |          |
| GRIEZMAN Didier | Libre / Senior | Joueur | Nouvelle demande | Contrôle à effectuer | 12/06/17 à 17:25     | Ο        |

Pour réaliser ces contrôles il faut cliquer sur le bouton <sup>O</sup> de la ligne correspondante. Un nouvel écran s'affiche :

| Didier GRIEZ<br>Statut : Cont                                                                 | MAN Catégor<br>rôle à effectuer Nature :                                                                                   |                                                                       |                                                      |               |                                  | × |
|-----------------------------------------------------------------------------------------------|----------------------------------------------------------------------------------------------------|-----------------------------------------------------------------------|------------------------------------------------------|---------------|----------------------------------|---|
| #Christophe MANDARD #A                                                                        | utorisé(e) à signer                                                                                                    |                                                                       |                                                      |               |                                  |   |
| CIVILITÉ<br>Genre<br>Nom<br>Prénom<br>Né(e) le                                                | Masculin<br>GRIEZMAN<br>Didier<br>21/03/1991                                                                               | ADF<br>Vo<br>Co<br>Lie<br>Vill                                        | RESSE<br>ie - rue<br>mplément<br>u-dit<br>e          | 40 ru<br>VERN | ie du commerce<br>NOU EN SOLOGNE |   |
| Ville de naissance<br>Nationalité<br>Pays de naissance                                        | Macon<br>FR<br>France                                                                                                    | Co<br>Paj                                                             | de postal<br>/s de résidence                         | 4123<br>Franc | i0<br>ce                         |   |
| CONTACT<br>Téléphone domicile<br>Mobile personnel<br>Email principal                          | 0606060606<br>agriezmann@fff.fr                                                                                            | ASS<br>Soi<br>gai<br>cor                                              | URANCE<br>uscription aux<br>ranties<br>nplémentaires | Oui           |                                  |   |
| DERNIER CLUB QU<br>Saison<br>Nom du club<br>Féderation<br>étrangère                           | ITTÉ<br>2015 / 2016<br>Atletico<br>FEDERATION ESPAGNOLE                                                                    | E DE FOOTBALL                                                         |                                                      |               |                                  |   |
| PIÈCES JUSTIFICAT<br>Certificat médical tam<br>Photocopie d'une piè<br>Photo d'identité à jou | IVES<br>ponné et signé : certif.png (0<br>ce officielle d'identité : Passep<br>r de la personne : Image.jpeg<br>FERMER MOD | 0.16Mo)<br>port 1.jpeg (0.63Mo)<br>(0.00Mo)<br>IFIER REJETER LA DEMAI | NDE ACCEPTE                                          | X<br>X<br>X   | ₹<br>₹<br>⊙                      |   |

- → Toutes les informations saisies par le licencié sont récapitulées.
- ➔ Pour accepter la demande il faut avoir contrôlé chacune des pièces fournies si le licencié devait en transmettre.

Le bouton  $\stackrel{l}{=}$  permet de télécharger la pièce sur son ordinateur pour la contrôler. Le bouton <sup>©</sup> permet d'afficher et visualiser la pièce préalablement téléchargée.

Si une des pièces est « MANQUANTE » (ou ne correspond pas à la pièce attendue), il est possible de l'envoyer (ou de la renvoyer) en cliquant sur le bouton « MODIFIER » :

Test TEST
Catégorie : Libre / Senior

Statut : Contrôle à effectuer
Nature : Nouvelle demande

\* Christophe MANDARD
\* Autoricé(e) à signer

PIÈCES JUSTIFICATIVES

Certificat médical tamponné et signé (0%)

Certificat médical.png (0.05Mo)

 PARCOURIR

Photocopie d'une pièce officielle d'identité (0%)

Pièce d'identité.jpeg (0.03Mo)

Photo d'identité à jour de la personne (100%) SUCCÈS

Photo 1,jpeg (0.00Mo)

 Test TEST

Catégorie : Libre / Senior

 Photo 1,jpeg (0.00Mo)

 Certificat médical provide d'une pièce officielle (100%)

 Photo 1,jpeg (0.00Mo)

 Photo 1,jpeg (0.00Mo)

 Photo Parcourire

 Photo 1,jpeg (0.00Mo)

 Photo 1,jpeg (0.00Mo)

 Photo Parcourire

 Photo 1,jpeg (0.00Mo)

 Photo Parcourire

 Photo Parcourire

 Photo Parcourire

 Photo Parcourire A parcourire

 Photo Parcourire

 Photo Parcourire

 Photo Parcourire

 Photo Parcourire

Il suffit alors d'aller chercher le bon document sur son ordinateur en cliquant sur « PARCOURIR » puis de cliquer sur « SAUVEGARDER ».

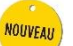

#### NB : Recadrage de la photo

Si la photo fournie par le licencié n'est pas correctement cadré, il est possible de la recadrer en cliquant sur le bouton <sup>12</sup>.

Il suffit alors de déplacer l'image à l'aide de la souris et de zoomer ou dézoomer en utilisant la molette pour obtenir un cadrage correct. Une fois le positionnement choisi, il faut cliquer sur le bouton « Recadrer » puis sur « Sauvegarder » pour que la modification soit bien prise en compte.

Photo d'identité à jour de la personne (100%) SUCCÈS

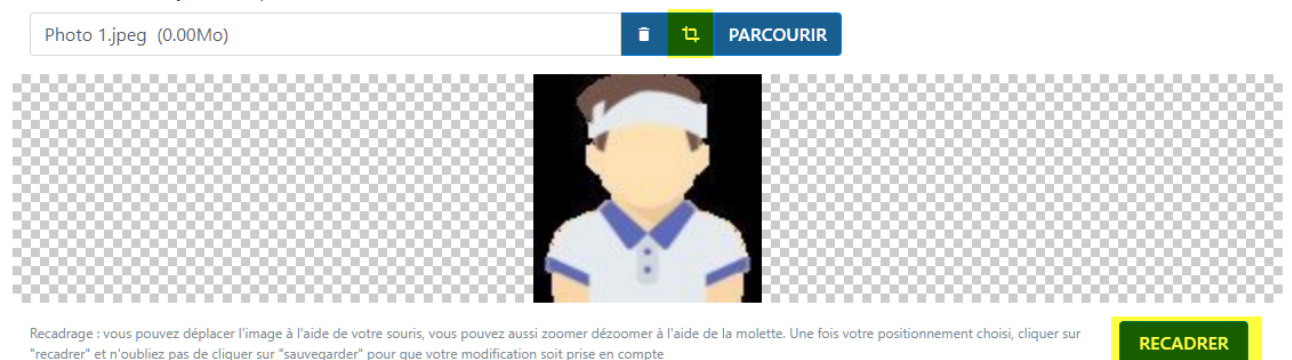

Une fois toutes les pièces contrôlées, il faut cliquer sur « ACCEPTER LA DEMANDE » :

| PIÈCES JUSTIFICATIVES           |                                    |   |  |  |  |
|---------------------------------|------------------------------------|---|--|--|--|
| Certificat médical tamponné e   | ~                                  | Ο |  |  |  |
| Photocopie d'une pièce offici   | ~                                  | Ο |  |  |  |
| Photo d'identité à jour de la p | $\checkmark$                       | 0 |  |  |  |
|                                 |                                    |   |  |  |  |
|                                 | FERMER MODIFIER REJETER LA DEMANDE |   |  |  |  |

→ La demande passe alors au statut « En attente signature club » :

| NOM - Prénom<br>V | Sous-catégorie<br>~ | Type<br>~ | Nature<br>~      | Statut<br>~               | Date de modification |   |
|-------------------|---------------------|-----------|------------------|---------------------------|----------------------|---|
| GRIEZMAN Didier   | Libre / Senior      | Joueur    | Nouvelle demande | En attente signature club | 12/06/17 à 17:38     | 0 |

## 7. SIGNER UNE DEMANDE

Rappel : pour signer une demande de licence dématérialisée dans le statut « En attente signature club », il faut que l'utilisateur possède le rôle « Signataire des demandes de licences dématérialisées » cf §3).

Dans le menu « Licences → Dématérialisées », il faut cliquer sur le bouton <sup>O</sup> lorsqu'une demande est au statut « En attente signature club ». L'écran avec toutes les informations récapitulatives de la demande s'affiche et un nouveau bloc apparaît en bas :

| SIGNATURE ÉLECTRONIQUE DU REPRÉSENTANT                                                       |                                                         |                  |
|----------------------------------------------------------------------------------------------|---------------------------------------------------------|------------------|
| Représentant habilité du club*                                                               | Christophe MANDARD                                      |                  |
| Je certifie que les informations figurant sur la présente demande ainsi que<br>ANNULER SIGNE | les pièces fournies sont exactes et engagent la respons | abilité du club. |

➔ Il suffit alors de cocher la ligne « Je certifie... responsabilité du club » et de cliquer sur le bouton « Signer la demande »

La demande est alors transmise pour validation par la Ligue régionale.

A partir de cet instant, elle disparaît du listing des demandes de licences dématérialisées en cours et devient dorénavant visible dans la liste des licenciés de la saison en cours dans le menu « Licences  $\rightarrow$  Liste ». Elle reprend le cycle standard existant et connu.

| Licen      | ces >   | <ul> <li>List</li> </ul> | e              |                               |                      |                         |
|------------|---------|--------------------------|----------------|-------------------------------|----------------------|-------------------------|
| [En savoir | +]      |                          |                |                               |                      |                         |
| Catégori   | e licen | ce                       | Libre / Senior | <ul> <li>Etendre a</li> </ul> | ux sous catégories 🔲 |                         |
| Nom        |         |                          |                |                               |                      |                         |
|            |         |                          |                |                               |                      |                         |
| Suppr      |         | ▲Nom                     |                | Né(e) le                      | ▲Sous-catégorie      | ▲Licence<br>enregistrée |
|            | 1       | GRIEZ                    | MAN Didier     | 21/03/1991                    | Libre / Senior       | 01/07/2017              |

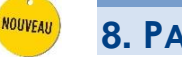

## 8. PARCOURS CÔTÉ LICENCIÉ

## 1- Réception du mail initié par le club

Quand le club initie une demande de licence dématérialisée, le licencié reçoit un mail qui récapitule toutes les étapes à réalise pour effectuer sa demande de licence en ligne.

Quand il a pris connaissance des informations et qu'il a préparé les pièces justificatives nécessaires, le licencié peut cliquer sur le bouton « Remplir le formulaire ».

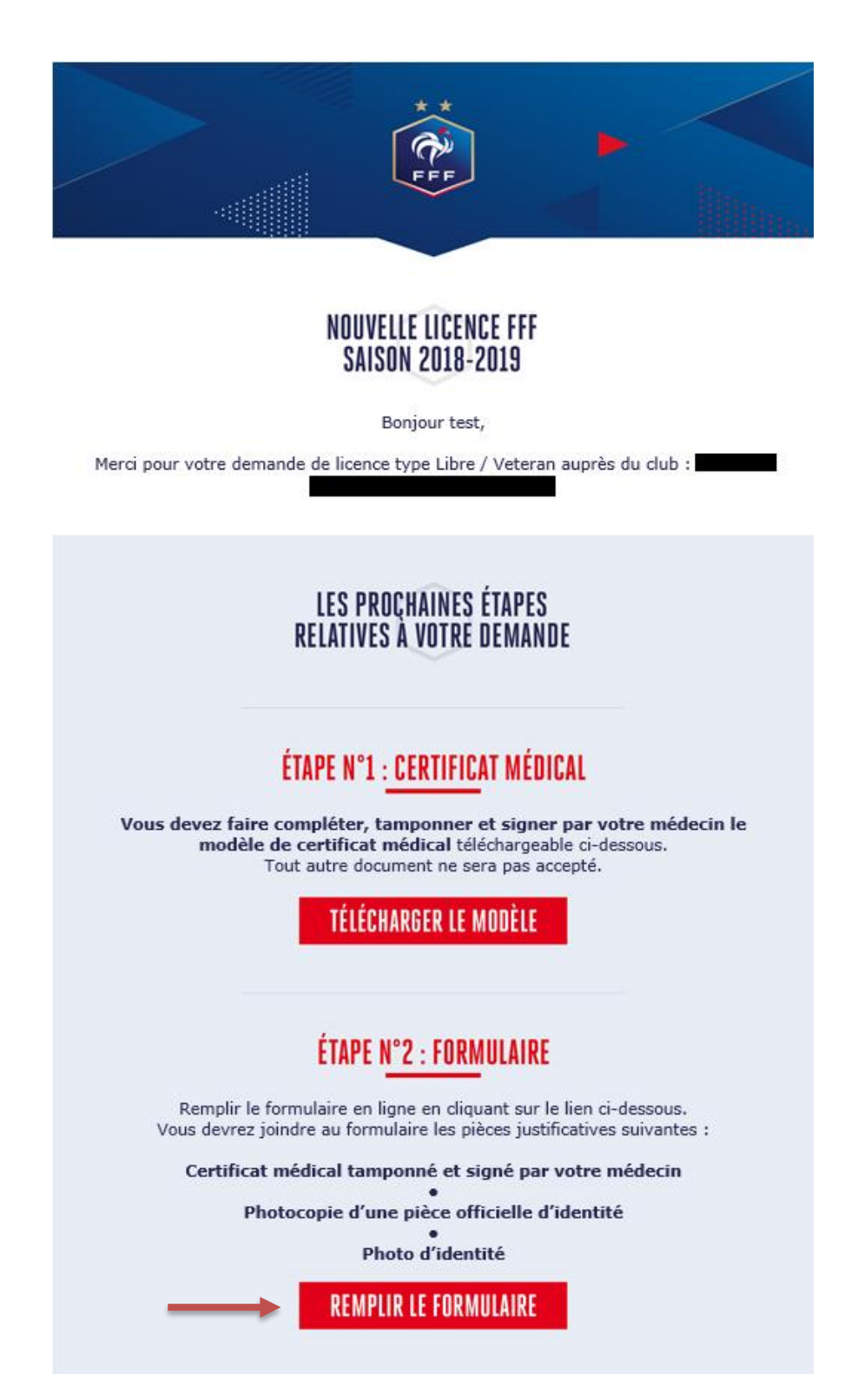

## 2- Formulaire – Etape 1 : Identité

Durant cette première étape, le licencié contrôle les informations de « Civilité », saisit ses coordonnées et informations de contact et autorise ou non la FFF et ses partenaires à lui envoyer des offres commerciales.

| DEM<br>NAT<br>CLUI            | ANDE DE LICENCE EN LIGNE 2018 - 2019         URE :       Nouvelle demande         3:       VERNOU NEUNG         COURMEMIN FOOT         E DE LICENCE :       Libre         ÉGORIE :       Senior |                                                                               |                                                                                                    |
|-------------------------------|----------------------------------------------------------------------------------------------------|-------------------------------------------------------------------------------|----------------------------------------------------------------------------------------------------|
| 1 2 -<br>IDENTITÉ ASSURANCE   | PIÈCES SIGNATURE PROPOSITION DE<br>JUSTIFICATIVES ÉLECTRONIQUE PAIEMENT                                                                                                    |                                                                               |                                                                                                    |
| CIVILITÉ                      |                                                                                                    |                                                                               |                                                                                                    |
| Genre*                        | O Masculin 🖉 Féminin                                                                                                    |                                                                               |                                                                                                    |
| Nom*                          | DUPONT                                                                                                    | Prénom*                                                                       | Fred                                                                                                    |
| Né(e) le*                     | 11/07/1998                                                                                                    | Ville de naissance*                                                           | Paris                                                                                                    |
| Nationalité*                  | • FR • UE • ETR                                                                                                    | Pays de naissance*                                                            | France                                                                                                    |
| ADRESSE                       |                                                                                                    |                                                                               |                                                                                                    |
| Pays de résidence*            | France                                                                                                    |                                                                               |                                                                                                    |
| Complément (1)                |                                                                                                    |                                                                               |                                                                                                    |
| Voie - rue (1)*               | Rue des Corners                                                                                                    |                                                                               |                                                                                                    |
| Lieu-dit (1)                  |                                                                                                    |                                                                               |                                                                                                    |
| Code postal*                  | 75015                                                                                                    | Ville*                                                                        | PARIS 15 👻                                                                                                   |
| CONTACT<br>Téléphone domicile |                                                                                                    |                                                                               |                                                                                                    |
| Mobile personnel*             | 0659955693                                                                                                    |                                                                               |                                                                                                    |
| Email principal (1)*          | fred.dupont@hotmail.com                                                                                                    |                                                                               |                                                                                                    |
|                               | (1) Je fournis (ou mon représentant légal) une adresse et une<br>celles prévues par le règlement disciplinaire de la FFF ainsi qu<br>connaissance de mes éventuelles sanctions disciplinaires.  | adresse électronique auxquelles me s<br>J'un lien pour activer mon espace per | seront envoyées des communications officielles notamment<br>sonnel sécurisé (Mon espace FFF) afin de prendre |
| AUTORISATIONS                 | ;                                                                                                    |                                                                               |                                                                                                    |
| Si vous souhaitez rece        | voir des offres commerciales de la FFF, cochez ce                                                                                                    | ette case 💽                                                                   |                                                                                                    |
| Si vous souhaitez rece        | voir des offres commerciales des partenaires de l                                                                                                    | a FFF, cochez cette case 💽                                                    |                                                                                                    |
|                               | ÉTAPE                                                                                                    | SUIVANTE                                                                      |                                                                                                    |

## 3- Formulaire – Etape 2 : Assurance

Le licencié doit prendre connaissance des conditions d'assurance proposées par sa Ligue en lisant l'ensemble do document puis décider s'il souhaite souscrire aux conditions garanties complémentaires ou non.

|                                                                                                    | DEMANDE DE LICEN                                                                                                    | ICE EN LIGNE 2018 - 2019                                                                                                    |                                                                                                    |                                                                                                    |
|----------------------------------------------------------------------------------------------------|----------------------------------------------------------------------------------------------------|----------------------------------------------------------------------------------------------------|----------------------------------------------------------------------------------------------------|----------------------------------------------------------------------------------------------------|
|                                                                                                    | NATURE :                                                                                                    | Nouvelle demande                                                                                                    |                                                                                                    |                                                                                                    |
|                                                                                                    | CLUB :                                                                                                    | COURMEMIN FOOT                                                                                                    |                                                                                                    |                                                                                                    |
| FFF                                                                                                    | TYPE DE LICENCE :                                                                                                    | Libre                                                                                                    |                                                                                                    |                                                                                                    |
|                                                                                                    | CATÉGORIE :                                                                                                    | Senior                                                                                                    |                                                                                                    |                                                                                                    |
| <u> </u>                                                                                                    |                                                                                                    | - 4 5                                                                                                    |                                                                                                    |                                                                                                    |
| NTITÉ ASSUR                                                                                                    | ANCE PIÈCES                                                                                                    | SIGNATURE PROPOSITION DE                                                                                                    |                                                                                                    |                                                                                                    |
|                                                                                                    | JUSTIFICATIVES                                                                                                    | ÉLECTRONIQUE PAIEMENT                                                                                                    |                                                                                                    |                                                                                                    |
| SSURANCE                                                                                                    |                                                                                                    |                                                                                                    |                                                                                                    |                                                                                                    |
| Je reconnais (                                                                                                    | ou mon représentant lé                                                                                                    | gal si je suis mineur) avoir pris conna                                                                                                    | issance, dans le document affic                                                                                                    | hé ci-dessous :*                                                                                                    |
| - des garanties                                                                                                    | responsabilité civile et i                                                                                                    | individuelle accidents dont je bénéfic                                                                                                    | ie par le biais de ma licence et                                                                                                    | de leur coût,                                                                                                    |
| - de la possibili                                                                                                    | ité d'y renoncer et des n                                                                                                    | nodalités pour y renoncer,                                                                                                    |                                                                                                    |                                                                                                    |
| - de la possibili                                                                                                    | ité et de mon intérêt à s                                                                                                    | ouscrire des garanties individuelles o                                                                                                    | complémentaires.                                                                                                    |                                                                                                    |
|                                                                                                    |                                                                                                    |                                                                                                    |                                                                                                    |                                                                                                    |
|                                                                                                    |                                                                                                    | ges survenus en mance (y compris les DOM-TOM et les mincipau                                                                                                    | tés d'Andorre et de Monaco), ainsi que dans les autres pa                                                                                                    | ays du monde entier au cours <u>d'un déplacement ou d'un séjour</u>                                                                                                    |
| temponies na dába     Contrat souscrit p     542 1/1 224 RCS Na     Garada Bardia Santa Santa     Contrat Souscrit p     Contrat Santa Santa     Contrat Santa Santa     Contrat Santa Santa Sant | asant pais 30 jours, dia ton que la déplacem<br>ar la MOS pour le compte de la Ligue Cer<br>retern) di Contrat présenté par MOS COM<br>astrunce de impossabilité présente con-<br>dent de la contrat présenté par MOS COM<br>astrunces de la contration de la contration de la<br>neradate que la contration de la parte de la<br>restant dans tou las cas à la charge de las<br>restant dans tou las cas à la charge de la<br>la de agréne ou lock cut de la personn<br>locataire, églocatienes par una factar la<br>restant dans de la personn<br>périeura à la métre S0, cui sequipe d'un m<br>restant dans de la personn<br>locataire, églocatienes que dans de la personn<br>périeura à la métre S0, cui sequipe d'un m<br>restante dans de la personn<br>locataire, églocatienes que dans de la personn<br>locataire, églocatienes que d'un de la personn<br>locataire, églocatienes que d'un de la personn<br>locataire, églocatienes que d'un de la personn<br>locataire, églocatienes que d'un de la personn<br>locataire, églocatienes que d'un de la personn<br>locataire, églocatienes que d'un de la personn<br>locataire, églocatienes que d'un de la personn<br>locataire, églocatienes que d'un de la personn<br>locataire, églocatienes que d'un de la personn<br>locataire, églocatienes que d'un de la personn<br>locataire, églocatienes que d'un de la personn<br>locataire, églocatienes que d'un de la personn<br>locataire, églocatienes que d'un de la personn<br>locataire, églocatienes que d'un de la de la personn<br>locataire, églocatienes que d'un de la de la de l                                                                                 | gis survens der Prance of compension John Color Rein Michage<br>and Der Beglower Songenie park Linger auf der Beglower<br>her Vell der Lohre suppris de ALLMAZ LA R.D. († cours Michael<br>1882 – LA vens Scherter – 7081 FARIS (Stall 2014) de ontrogen ein der<br>1882 – LA vens Scherter – 7081 FARIS (Stall 2014) de ontrogen ein der<br>1882 – LA vens Scherter – 7081 FARIS (Stall 2014) de ontrogen ein der<br>1882 – LA vens Scherter – 7081 FARIS (Stall 2014) de ontrogen ein der<br>1883 – LA vens Scherter – 7081 FARIS (Stall 2014) de ontrogen ein der<br>1896 – Zommagen aufmächte Longeleiste Laber aus einer Bornene physi-<br>tismmatärie immätäriste in der Scherter aus einer Bornene physike<br>nammatäristen immätäristen in der Scherter aus einer Bornene physike<br>stall ein der Scherter aus einer Bornene aus einer Bornene physike<br>stall einer Bornene aus einer Bornene aus einer Bornene physike<br>stall einer Bornene aus einer Bornene auf der Scherter<br>stall einer Bornene einer Bornene aus einer Bornene auf der Bornen<br>herstaus – Denmagen aussies aus einer Greichene der Bornene<br>stallen der Borne aussies einer Bornene der Bornene ber<br>stallen der Bornene aussies aussie auf ocher der Bornen<br>herstaus – Denmagen aussies auf Greichen der Bornen<br>herstaus – Denmagen aussies aussie Bornenene drachteite aus purt<br>ben de chasses our de destruction d'animaux malfalisante ou muis                                                                                                    | tés d'Adorae et de Monaco), airsi que dans les autres parte<br>trait du contrat n° 54131890<br>(CS 3003 - 2007 Part La Dénez Ceter - Entrecen legis<br>real au Capita de 3014 - SIRET 440 510 50005 AF<br>(CS 3003 - 2007 Part La Dénez Ceter - Entrecen legis<br>real au Capita de 3014 - SIRET 440 510 50005 AF<br>(CS 3003 - 2007 Part La Dénez Ceter - Entrecen legis<br>real au Capita de 3014 - SIRET 440 510 50005 AF<br>(CS 3003 - 2007 Part La Dénez Ceter - Entrecen legis<br>real au Capita de 3014 - SIRET 440 510 50005 AF<br>(CS 3014 - 2007 Part 140 50005 AF<br>(CS 3014 - 2007 Part 140 50005 AF<br>(CS 3014 - 2005 Part 140 50005 AF<br>(CS 3014 - 2005 Part 140 50005 AF<br>(CS                                                                                                    | ng du monde enfer su cours d'un déplacement ou d'un sépar<br>en état de guerre ou d'instabilité politique notoire.<br>par le Cotte dus assurances – SA au ceptar de 507 607 200 Europ-<br>Edeziz – N <sup>4</sup> menucidano GRAS: 07 001 479 (owwordes f) -<br>tation ou destruction, totale ou partielle, disparation d'une choise<br>fan doit, de Interruption d'un arenice enrolu par une personne<br>es opposition antale garant – Demmanges immatistief an non<br>anta par le présent contral Franchings : Part du dommage<br>la popularies, autrés de sorroiteme, automatistie de monte<br>cuasés aux teses dont l'assets es par tous engines ou<br>en vents d'obligent hegies, par teses par tous engines ou<br>es en vents d'obligent hegies, par teses par tous engines ou<br>es en vents d'obligent hegies, par teses par tous engines ou<br>es en vents d'obligent hegies, par teses par tous engines ou<br>es en vents d'obligents hegies, par teses par tous engines ou<br>es en vents d'obligents hegies, par teses par tous engines ou                                                                                                    |
| Emponies na déca     Contrat souscrit p     Scé 1/0 201 ROS Na     General Souscrit p     Scé 1/0 201 ROS Na     General Sousce Sousce So | asant pais 30 jours, dia ton que la déplacem<br>ar la MOS pour le compte de la Liguer Car<br>terrem J. Contrat présente par MOS COM-<br>reterrem J. Contrat présente par MOS COM-<br>« Demmassa consont»: Tout attainés on<br>louis attainés présentes é de sa arinaux».<br>Tout domaigne innexités de la présent<br>pour de la contration de la participation de la présent<br>locataire, égioristica de la parecom<br>périseur à la métera SQ, cué quipte d'un ter-<br>retarde dans de la parecom<br>périseur à la métera SQ, cué quipte d'un ter-<br>retarde dans d'un terremony, les aut<br>SURANTIES ERESPECT                                                                                                    | gis survents et l'article () compre las Julies Totis () totis et l'article and the second second sec                                                                                                    | tis d'Adonae et de Monaco), airsi que dans les autres puis<br>trait du contrat n° 54131890<br>trait du contrat n° 54131890<br>CS 3003 - 2007 Paris La Dénez Ceter - Entropre legit<br>ingue - 2007 Paris La Dénez Ceter - Entropre legit<br>ingue - 2007 et 2014 - SIRET 449 519 20025 AF<br>ingue - Dommages matériels : hous délérionation, dépre<br>matériels les que de des 2014 - SIRET 449 519 20025 AF<br>ingues - Charles de Sire (Serie 1990 2005 AF<br>ingues - Dommages properties - Sire 149 41 40 dommage<br>ingues - Cale Cetargies, d'insurais, nouveranse<br>tes questa étaines, porto comportant l'austration<br>ingues - Consèquences pérulaines et escatado, campo<br>ingues - Consèquences pérulaines de tescatado, campo<br>ingues - Consèquences pérulaines de mastages ré<br>MONTANTS<br>100006 forus taimines                                                                                                    | sys du monde enfeir su count grun digitacement ou drun signer<br>en état de guerre ou d'instabilité politique notoire.<br>par le Cotte des assurances – SA au ceptar de 591 597 2000 Euros-<br>e Cotte des assurances – SA au ceptar de 591 597 2000 Euros-<br>te Cotte des assurances – SA au ceptar de 591 597 2000 Euros-<br>te Cotte des assurances – SA au ceptar de 591 597 2000 Euros-<br>te Cotte des assurances – SA au ceptar de 591 597 2000 Euros-<br>te Cotte des assurances – SA au ceptar de 591 597 2000 Euros-<br>te Cotte des assurances – SA au ceptar de 591 597 2000 Euros-<br>te Cotte des assurances – SA au ceptar de 191 690 au ceptar des assurances des assurances |
| Emponies na déca     Control assessor ()     Gardrá (1022) RCD Ma<br>Gardrá (1022) RCD Ma<br>Gardrá (Innovin el<br>L – DEFINITIONS :<br>usoblance<br>ou par un bies<br>socialesta du<br>propriétaire,<br>terpointaire,<br>terpointaire,<br>topointaire,<br>topo                                                                                                    | asart.pis 30 jours, dia ton que la diplocent<br>ar la MOS pour la comple de la Ligue Con-<br>nense) di Contra traisenti a ar MOS COL<br>assumme da regorente il cuba attenito co-<br>consense esta de la cuba de la cuba de la<br>mesula cu inmesula, da la peter du a lar-<br>ito domaga immateria de aramitar.e. Di<br>notadas que cuba de la personn<br>totadamos que de la personn<br>totadamos que cuba de la personn<br>totadamos que cuba d                             | gis subventi en l'artice of compension 2006 in Cubit in the minipage<br>of the subverse of the compension of the compension of the compension<br><b>I / RESPONSABILITE CULIE</b> (ex-<br>tension of the compension of the compension of the compension<br>field of the compension of the compension of the compension<br>of the compension of the compension of the compension of the<br>minipage in the compension of the compension of the compension<br>of the compension of the compension of the compension of the<br>compension of the compension of the compension of the compension<br>of the compension of the compension of the compension of the<br>compension of the compension of the compension of the compension<br>and the compension of the compension of the compension<br>and the compension of the compension of the compension<br>many ensemble of the compension of the compension of the<br>compension of the compension of the compension of the compension<br>compension of the compension of the compension of the compension<br>many ensemble of the compension of the compension of the compension<br>compension of the compension of the compension of the compension<br>compension of the compension of the compension                                                                                                    | bis d'Adoració, alia que dans les autres participadas de la constantin de 16 de las partes de las de las                                                                                                    | ng du monde enfer su cours d'un déplacement ou d'un sépar<br>en état de guerre ou d'instabilité politique notoire.<br>Jare la Coté de assurances – SA au captal de 591 597 200 Euros-<br>E 6222 - N <sup>®</sup> menuidon GRAS : O'Or 1476 (euroscrists) -<br>dation ou destruction, totale ou parteile, disparation d'une choise<br>E 4022 - N <sup>®</sup> menuidon GRAS : O'Or 1476 (euroscrists) -<br>dation ou destruction, totale ou parteile, disparation d'une choise<br>E 4022 - N <sup>®</sup> menuidon GRAS : O'Or 1476 (euroscrists) -<br>dation ou destruction, totale ou parteile, disparation d'une choise<br>e acopoil ou matérical grant - Destingase immalifiété man<br>entre para la présent constit - E Zasabilas : Part de commage<br>te parteile destarcitam, subases immalifiété man<br>ténises terraters as de serrorism, subases immalifiété man<br>ténises terraters as de serrorism, subases induited man<br>en virtu d'obligation fagla, par az asample l'utilisation de<br>eurotant d'utilisante à l'environnement non accidentalise.<br>FRANCISES<br>Neant<br>75 € par sinistre                                                                                                    |
| Emponies na déca     Contrat souvorit p.     Sed 110 267 RGC Ma<br>Garante financier et     1. – DEENNITONES     accoletate nos     soubstance     ou par un bis substance     ou par un bis substance     ou par un bis substance     accoletate nos     accoletate nos     acc   | asart.pis 30 jours, dia tors que la déplacem<br>er la MOS pour la compte de la Ligue Car-<br>neral. Contra pisante a publica de la MOS COL<br>assurance da responsation de la MOS COL<br>assurance da responsation de la MOS COL<br>de la district pisagna de la de la miser.<br>Los de ativitas pisagna de la de la miser.<br>to do domaign entre de la de la miser.<br>Los domaigne maises par una facial de la persona<br>private a la deve pisagna de la persona<br>private a la deve pisagna de la persona<br>private a la deve pisagna de la persona<br>private a la deve pisagna de la persona<br>private a la deve pisagna de la persona<br>private a la deve pisagna de la persona<br>private a la deve pisagna de la persona<br>postare a la deve pisagna de la persona<br>postare a la deve pisagna de la persona<br>postare a la deve pisagna de la persona<br>postare a la deve pisagna de la persona<br>postare a la deve pisagna de la persona<br>postare a la deve pisagna de la persona<br>postare a la deve pisagna de la deve<br>de CARANTESE RESPO<br>SCORFONDOS                                                                                                    | gis silvens at Prance of compension John Cubit rubit metogos<br>on to a sejoure or compension of the compension of the compension<br>of the second of the compension of the compension of the compension<br>the compension of the compension of the compension of the compension<br>of the compension of the compension of the compension of the compension<br>of the compension of the compension of the compension of the compension<br>of the compension of the compension of the compension of the compension<br>of the compension of the compension of the compension of the compension<br>and the compension of the compension of the compension of the compension<br>and the compension of the compension of the compension of the compension<br>and the compension of the compension of the compension of the compension<br>the compension of the compension of the compension of the compension<br>the compension of the compension of the compension of the compension<br>the compension of the compension of the compension of the compension<br>the compension of the compension of the compension of the compension<br>the compension of the compension of the compension of the compension<br>the compension of the compension of the compension of the compension of the compension of the compension<br>NAMELITE COVIE<br>Dommages analysis of the constants of the compension of the compension o                                                                                                    | bis d'Adorate et de Monaco), airsi que dans les aubes parte<br>es ducha affilies de los noya le pays d'accuel instagas<br>trait du contrat n° 5413890<br>(CS 3003 - 2007 Part La Céntera Calera - Entrepore néga<br>al capate de 3014 et - SIRET 443 001 900005. At<br>higes - Desmagase matisfilies to tole délécorisón deport<br>autoris du pays de 1014 et - SIRET 443 001 900005. At<br>higes - Desmagase matisfilies to tole délécorisón deport<br>al conste de 104 et - SIRET 443 001 90005. At<br>higes - Desmagase matisfilies to tole délécorisón deport<br>al consteur à un donnage corport ou matériel non ga<br>la goarte civile ou étrangère, d'insentes, nouvemen<br>tes, glosses pinales Donnages y compris la voi<br>nonse, suit à l'étarlique, ajointement exaltade, cany<br>bibles - Conséquences picunalisme de exaltade, cany<br>bibles - Conséquences picunalisme des donmages ré<br>a 0000 000 de par sinisme<br>3 000 000 de par sinisme                                                                                                    | ng du monde enfer su count giun diplacement ou d'un sière<br>en état de guerre ou d'instabilité politique notois.<br>- pre le Cole des assureurs - Si au captér de 197 197 200 Euro-<br>E 66222 - N <sup>e</sup> menduotion GRAS : 07 001 473 (unavoirs.5) -<br>E 66222 - le l'instruction GRAS : 07 001 473 (unavoirs.5) -<br>E 6622 - de l'instruction GRAS : 07 001 473 (unavoirs.5) -<br>E 6622 - de l'instruction GRAS : 07 001 473 (unavoirs.5) -<br>e oropoie ou antière grand : <u>Dommagen au seise</u> metatriet la mon<br>rant par la présent context - <u>Etauchites</u> : Part du dommage<br>te populares, actes de terrorteme, sabotaga ainsi que des<br>causéa aux bies de ot fransmin, sabotaga ainsi que des<br>causéa aux bies de tortentame, sabotaga ainsi que des<br>causéa aux bies de terrortemen, sabotaga ainsi de ainsiter se<br>hicutes terrestres à moleur, utiliation d'enabaration d'une<br>inclustre à l'environnement com accidentalias.<br>E FRANCHISES<br>Néant<br>754 (par aniche                                                                                                    |
| Emponies na déca     Contrat souvorir p     S42 110 267 RG2 Ma     Garanté financies et     1. – DEFINITIONS :     usubtance     ou par un bie     sonsékultiti:     indeminable     2. – BCACénet du     propriataix,     longueur su;     véhicules for     véhicules for     véhicules for     TOUS DOMMAGE     C     TÉLÉCHARGER                                                                                                    | asart.pis 30 jours, dia tors que la déplacem<br>ar la MOS pour la compte de la Lique Car<br>menue) de Contra présente par MOS COL<br>anterne de regrochement de la déplacem<br>- Ocennages corporté : toute atteinée co<br>- Ocennages corporté : toute atteinée co<br>- Dio domage manifesti qui an éstainé<br>rest de la de la déplacem<br>- Tout domage manifesti qui an éstainé<br>rest de la de la de la de la de<br>- Tout domage manifesti qui an éstainé<br>rest de la des la de la de la de<br>- Tout domage manifesti qui an éstainé<br>- Dio demage manifesti qui an éstainé<br>- Dio domage manifesti qui an éstainé<br>- Dio domage manifesti qui an éstainé<br>- Dio domage manifesti qui an éstainé<br>- Dio domage manifesti qui an éstainé<br>- Dio domage manifesti qui an éstainé<br>- Dio domage manifesti qui an éstainé<br>- Dio domage manifesti qui antésti<br>- Dio domage manifesti<br>- Dio domage manifesti<br>- Dio dom | ga submit all Pratical of complex la John Cubit methods and<br>the all adjusted and the second second                                                                                                    | bis d'Adorae et de Monaco), airai que dans les autres particular de la contrar da "S4131880) traké du contrar da "S4131880) C6 3036 - 20076 Para La Délence Caler Entrepose négliar de sou de la dise de la deve de la dise de la contra da contra de sou de la dise de la dise de la dise de la dise de la dise de la dise de la dise de la dise de la dise de la dise de la dise de la dise de la dise de la dise de la dise de la dise de la dise de la dise de la dise de la dise de la dise de la dise de la dise dise dise dise dise dise dise dise                                                                                                    | ng du monde enfer su court giur diplacement ou d'un sièper<br>en état de guerre ou d'instabilité politique notoire.<br><i>per la Colie des assurances - Si a capetir de SPT PET DO E Luno-<br/>té 60222 - N<sup>al</sup> mentociolario GRAS: 07 001 479 (avecarias b) -<br/>té 60222 - N<sup>al</sup> mentociolario GRAS: 07 001 479 (avecarias b) -<br/>té 6022 - A<sup>al</sup> mentociolario GRAS: 07 001 479 (avecarias b) -<br/>té 6022 - A<sup>al</sup> mentociolario GRAS: 07 001 479 (avecarias b) -<br/>té 6022 - A<sup>al</sup> mentociolario GRAS: 07 001 479 (avecarias b) -<br/>té 6022 - A<sup>al</sup> mentociolario Cale a capetir de la company<br/>entociona de la finanza de la company<br/>and par la présent contrat <u>Establite</u> : Part du dommage<br/>té popularies, actes de terroime, sabotage animaticités lano d'une<br/>hiculas terrostres à molsur, utilisation d'une ànata<br/>liculas de la company e subset par tous engino d'une<br/>te la contrat d'attaintes à l'environnement non accidentelles<br/><b>FRANCHISES</b><br/>Néant<br/>75 € par sinche</i>                                                                                                    |
| Emponies na déca     Contrat souverir p     S42 110 267 RG2 Ma     Garanté financier et     1. – DEFINITIONE :     usubtance     ou par un bie     sonsékultifi :     indemnaable     2. – ECCLECHEN     foropritaleux,     longueur eux     véhicules for     véhicules for     véhicules for     TOUS DOMMAGE     C     TÉLÉCHARGER                                                                                                    | azart.pis 30 jours, dia tors que la déplacem<br>ar la MOS pour la compté de la Lique Car<br>mente). <i>A Contra placeté par MOS COL</i><br>artes de la Contra placeté par MOS COL<br>artes de la contra placeté par de la contra<br>. Openages corporté : toute atteinés co-<br>los atteinés physica de as anisac. Jour<br>neudes contrastantes que ne statués<br>netarde de las los las cas à la cherge de las<br>. Tout domaign entres par una facta la<br>la contrastante de la contrastantes que ne statués<br>la contrastante de la contrastantes de la contrast<br>la contrastante de la contrastantes de la contrastante<br>la contrastante de la contrastantes de la contrastante<br>la contrastante de la contrastantes de la contrastantes<br>la contrastante de la contrastantes de la contrastantes<br>la contrastantes de la contrastantes de la contrastantes<br>la contrastantes de la contrastantes de la contrastantes<br>la contrastantes de la contrastantes de la contrastantes<br>la contrastantes de la contrastantes de la contrastantes<br>la contrastantes de la contrastantes<br>la contrastantes<br>la contrastantes<br>la contras              | gia subenta el trance de Compension de Control de la trance de la depose de la depose de la depose de la depose de la depose de la defose aupende de la dela de la dela dela dela dela                                                                                                    | bis d'Adores et de Monaco), airsi que dans les aubes parte<br>est du contrast n° 5413880<br>(CS 2005 - 2007 Part La Céntera Cales - Entrepose négativa<br>est au capat e do 2014 e - SIRET 44 00 100 2005 A<br>(CS 2005 - 2007 Part La Céntera Cales - Entrepose négativa<br>est au capat e do 2014 e - SIRET 44 00 100 2005 A<br>(CS 2005 - 2007 Part La Céntera Cales - Entrepose négativa<br>est au capat e do 2014 e - SIRET 44 00 100 2005 A<br>(CS 2005 - 2007 Part La Céntera Cales - Entrepose négativa<br>est au capat e do 2014 e - SIRET 44 00 100 2005 A<br>(CS 2005 - 2005 - 2005                                                                                                    | ng du monde enfer su court giun digitacement ou d'un sièper<br>en état de guerre ou d'instabilité politique notoire.<br><i>per la Colie des assurances – Si a vopetir de 907 MT 200 Europ-</i><br><i>E 60222 - N<sup>®</sup> mentochol colie des 107 MT 108 (unex ories b) -</i><br><i>té 60222 - N<sup>®</sup> mentochol colie des particules (dispatilion d'une chec<br/>e forzet de l'Interruption d'un service enrolu gar une persone<br/>e opponti ou maislice garant - <u>Demmanges mentativités mon</u><br/>rant par la présent contrat <u>Establites</u> : Part du dommage<br/>ta popularies, actes de terroime, sabotage anies (actes mon<br/>e averts d'obligation lagais, par example la destination d'une<br/>e au verts d'obligation lagais, par example la destination<br/>terroines à l'environnement non accidentelles.<br/><u>FRANCHISES</u><br/>Néant<br/>75 € par sinche</i>                                                                                                    |
| temponies na déca     Gontral souvorit p     S42 110 267 RG3 M     Gontral souvorit p     S42 110 267 RG3 M     Gontral souvorit p     soubstance     ou par un bie     soubstance     ou par un bie     soubstance     soubstance     ou par un bie     soubstance     ou par un bie     soubstance     ou par un bie     soubstance     ou par un bie     soubstance     ou par un bie     soubstance     ou par un bie     soubstance     ou par un bie     soubstance     soubstance     ou par un bie     soubstance     soubstance     toussoubstance     soubstance     soubstance   | asart.pis 30 jours, dia tors que la déplacem<br>ar la MOS pour le compte de la Lique Cer<br>menue) de Contra présenté par MOS COI<br>annuels de la Contra présenté par MOS COI<br>assurance de responsaité présistante de la<br>colo attinué présistant de la de la mise.<br>Dis de attitué présistant de la de la mise.<br>Dis de attitué présistant de la de la mise.<br>Dis de attitué présistant de la mise de la mise.<br>Dis de attitué présistant de la mise de la mise.<br>Dis de attitué présistant de la mise de la mise.<br>Dis de attitué présistant de la mise de la mise.<br>Dis de aprèse a los cel de la presence<br>los dattitué présistant de la mise de la mise.<br>Dis de aprèse a los cel de la presence<br>de GARANTES ESTERACIONES :<br>CARANTES ESTERACIONES :<br>R LE DOCUMENT ASSURE<br>rement l'une des deux co                                                                                                    | ga surenta et ranke i grange in a Uder Loit et en render<br>i o la sejoure argonica para la juga a districta, associatori<br><b>I I RESPONSABLITE CIME (en</b><br><b>en</b><br>transfer et al and a service de la constanti et al anti-<br>render, a districta e angel de la constanti et al anti-<br>taria de la constanti et al anti-<br>parate i anti-<br>parate i anti-<br>parate i anti-<br>stanti et al anti-<br>stanti et al anti-<br>stanti et a | isis d'Adones et de Monaco), airai que dans les autres par<br>trait du contrat nº 54131890<br>(CS 3003 - 2007 Para La Déneza Cater Enrepose néjor<br>en la capata de sa les de la privaton é poissante<br>la capata de sa les de la privaton de jouisance<br>en la capata de casas et consolar de la valorma<br>al constalar la funda de la privaton de jouisance<br>en la genera civilo es denegias d'émonation, noiremen-<br>nel a capata de sans et consolar de la valorma<br>al constalar la valor del casas et consolar, nouvemen-<br>en la genera civilo es denegias d'émonation, nouvemen-<br>ter a posta sinten, sonta compara y compara la máteria (non<br>en la genera civilo es denegias d'emonages y compris la vul<br>trait folgia de la consecution d'an contra<br>la la genera civilo es consections d'an contra<br>la la genera civilo es consections d'an contra<br>la la genera civilo es consections d'an contra<br>la consecution d'an contra d'ana de la consecution d'ana contra<br>bles Conséquences picuniaires des dommages ré-<br>isoria sinten de la consecution d'an contra<br>3 000 000 é par sinistre<br>iter                                                                                                    | ng du monde enfer su court giun digitacement ou d'un sièper<br>en état de guerre ou d'instabilité politique notoire.<br><i>pre la Cotta des assurances – Sita au ceptal de SPT 600 E Lung-</i><br>E 66222 - N <sup>®</sup> immetoculation CRMS-107 001 479 (owwordes 5) -<br>dation ou destauction, toble ou partielle, disparition d'une choixes 5) -<br>dation ou destauction, toble ou partielle, disparition d'une choixe<br>SPT dout, de Interruption d'un service enrolu par une personne<br>es opposition antielle garant – Demmanges immatistrielle mon<br>entre par la présent contrat. – Erastabilite de sinistre que des<br>causés aux biens dont l'assuré reponsais de sinistre entre<br>neing, spélologie – Dommages auxiés par tous engline ou<br>en vertic d'obligation legals, par accessific Villestation de<br>subliste d'atteintes à l'environnement non accidentelles.<br><u>PRANCHISES</u><br>Néant<br>73 € par sinistre                                                                                                    |
| temponies na déca     Contrat souverir p     S42 110 247 RG2 Mail     Garante financies et     S42 110 247 RG2 Mail     Garante financies et     soubstance     ou par un bie     soubstance     ou par un bie     soubstance     ou par un bie     soubstance     contrast autostance     contrast autostance     contrast autostance     contrast autostance     contrast autostance     trictécharage Cocher obligatoir     Je décide de s                                                                                                    | asart pis 30 jours, dia tors que la déplacem<br>ar la MOS pour le compté de la Lique Car<br>mente) de Contra pissenté par MOS COL<br>assurance de regrosportes : toute atteinte co<br>- "Dommage corportes : toute atteinte co<br>- "Dommage corportes : toute atteinte co<br>- "Dommage corportes : toute atteinte co<br>- "Dommage corportes : toute atteinte co<br>- "Dommage corportes : toute atteinte co<br>- "Dommage corportes : toute atteinte co<br>- "Dommage corportes : toute atteinte co<br>- "Dommage corportes : toute atteinte co<br>- "Dommage corportes : toute atteinte co<br>- "Dommage corportes : toute atteinte co<br>- "Dommage corportes : toute co<br>- "Dommage corportes : toute co                                 | gis submis all ranke i grande post and the club it is the mediap<br>in the submission of the club is the club is the mediap<br>interval de Lober auges de ALLMAR I.A.R.D. (See Machina associations)<br>the Val de Lober auges de ALLMAR I.A.R.D. (See Machina is<br>de all de lober auges de ALLMAR I.A.R.D. (See Machina is<br>de all de lober auges de ALLMAR I.A.R.D. (See Machina is<br>submission de lober auges de lober auges de lober auges de lober<br>autoritation de lober auges de lober auges de lober auges de lober<br>autoritation de lober auges de lober auges de lober autoritations<br>autoritation de lober auges de lober autoritation de lober autoritations<br>autoritation de lober autoritation de lober autoritation de lober autoritation<br>autoritation de lober autoritation de lober autoritation de lober autoritation<br>interval de lober autoritation de lober autoritation de lober autoritation<br>interval de lober autoritation de lober autoritation de lober autoritation<br>INSABLITE CIVILE<br>Commages matéries et immatériels consiscutifs<br>asses ci-dessouss :*<br>complémentaires et je m'engage à étét<br>complémentaires et je m'engage à étét                                                                                                    | bis d'Adores et de Monaco), airsi que dans les aubes parte<br>es du char affites et des inque le pays d'accuel instaga<br>trait du contrat n° 5413890<br>(CS 3037 - 2037 Part La Céntera Calera - Entrepose négativa<br>es la capate de 3014 et - SIRET 44 001 900005. At<br>lique Desmagase matisfiste to tota détécnorion depuis<br>la capate de 3014 et - SIRET 44 301 900005. At<br>lique - La pays d'est autores des autores des la capate de 301<br>et onsiste à magné de sources des la consecut<br>de la capate de 301 et des sources des la consecut<br>de la capate de 301 et des la consecut<br>de la capate de 301 et de la consecut<br>de la capate de 301 et de la consecut<br>de la capate de 101 et de la consecut<br>de la capate de la consecut<br>de la capate de la consecut<br>de la capate de la consecut<br>de la capate de la consecut<br>de la capate de la consecut<br>de la capate de la consecut<br>de la consecut<br>de l | ng du monde enfer su count giun diplacement ou d'un siève<br>en état de guerre ou d'instabilité politique notrie.<br>- pre la Colté des assurances - SA au optier de 907 607 000 Europ-<br>E 66222 - N <sup>®</sup> immetoculation ORIAS: 07 001 479 (lowar ories b) -<br>dation ou destauction, toble ou parélie, dispatifica d'une étate<br>E 66222 - La l'immetoculation ORIAS: 07 001 479 (lowar ories b) -<br>dation ou destauction, toble ou parélie, dispatifica d'une des<br>accusés aux bienes des asserve enrole par une personne<br>e oppoulaires, acte de terrorisme, sabotage ainsi atriés anno<br>enrop ou maines dont l'assuré reponsais de uniente en<br>insing aphilologie - Dommages auxiés par tous engline ou<br>e verte d'obligant legals, per avangifire fou<br>e verte d'obligantes legals en aux engemp Vuillianton de<br>sublant d'atteintes à l'environnement non accidentelles.<br>-<br>-<br>PRANCHISES<br>Néant<br>75 € par sinche                                                                                                    |
| Emponies na déca     Gontral souverir p     Se2 110 267 RG2 Ma     Gontral souverir p     Se2 110 267 RG2 Ma     Gontral souverir p     soubstance     or par un bie     soubstance     or par un bie     soubstance     soubstance     colorent du     propristainy     véhicules for     véhicules for     véhicules for     véhicules for     véhicules for     véhicules for     véhicules for     véhicules for     véhicules for     véhicules for     véhicules for     véhicules for     véhicules for     véhicules     for     véhicules for     véhicules     for     véhicules     for     véhicules     véhicules     véhicules     for     véhicules     véhicules     véhicule | aaart pis 30 jours, die tors que le déplacem<br>ar le MOS pour le compté de la Lique Cur<br>menue, de Contra présenté par MOS CON<br>autornes de responsaire de la MOS CON<br>autornes de responsaire de la MOS CON<br>i Obernages corportés : tous atteinte co<br>i Obernages corportés : tous atteinte de<br>lo de atteinte présentés que de la MOS CON<br>i obernages corportés : tous atteinte de<br>i obernages corportés : tous atteinte de<br>i obernages corportés : tous atteinte de<br>i obernages corportés : tous atteinte de<br>i obernages correctes par une faute atteinte<br>i obernages correctes par une faute atteinte<br>d'ORMANTES ESTERADORES :<br>S CONFONDUS<br>R LE DOCUMENT ASSUR<br>reement l'une des deux co<br>sousscrire aux garanties of<br>para sous construites of<br>tous construites of the sous construites of<br>tous construites of the sous of tous of the parson<br>restance de la MOS Construites atteintes of<br>tous of the sous of the sous of tous of the parson<br>constance de la MOS Construites atteintes of<br>tous of the sous of the sous of the sous of the sous<br>constance of the sous of the sous of the sous of the sous<br>sous critere aux garanties of<br>the pas sous critere aux garanties of<br>the sous construites aux garanties of the sous of the sous o                                                                                       | gis submis all ranke of composition is obtained by the metagological part large, and disclos, associations of a slove acrystal part large, and disclos, associations of a slove acrystal part large, many source of the statement of the statement o                                                                                                    | isis d'Adores et de Monaco), airsi que dans les aubes par<br>trait du contrat n° 54131890<br>(CS 2005 - 2007 Pari La Déneza Calera - Emergera enjor<br>trait du contrat n° 54131890<br>(CS 2005 - 2007 Pari La Déneza Calera - Emergera enjor<br>terrait du contra de 2014 - Simer 44 9619 20025 AF<br>isiga - <u>Dommagaes matériels</u> : toule délérionation, dépuis<br>matériels la que die de 2014 - désars et considerá d'an dommag<br>attentiel la que die de 2014 - désars et considerá d'an dommag<br>et considerá à un dommage corporal ou matériel Inne g<br>te considerat à un dommage sompris la voi<br>te considerá à un dommage sompris la voi<br>te considerá a la d'adardique, aplinieme et escatado, curyo<br>terres, a conservationes pérculaires de escatado, curyo<br>antes, escatas é pérculaires de escatado, curyo<br>terres a de conservationes de la dommage escatado, escatado<br>te consecution d'adardique, aplinieme et escatado, curyo<br>antes, escatas é pérculaires de escatado, curyo<br>antes, escatas é pérculaires de escatado, curyo<br>a dom 000 000 et par sínistes<br>titer<br>abolir moi-même les forrmalités so<br>proposées.                                                                                                    | ng du monde enfer su count giun digliacement ou d'un sième<br>en état de guerre ou d'instabilité politique notois.<br>L'ar le Cote des assumous – SA au ceptir de 901 907 200 Europ-<br>60222 - N <sup>4</sup> menuellation CRAS-107 001 479 (lever orient f) -<br>tation ou destruction, totale ou partielle, disparation d'une chec<br>6022 - N <sup>4</sup> menuellation d'une archice endu gar une personne<br>en oprovel ou mathétiques - De commange immathétie famo<br>en oprovel ou mathétiques - De commange immathétie famo<br>en oprovel ou mathétic de storoitem, - abaies immathétie famo<br>en verte d'obligation legals, par caracité par loss engline ou<br>en verte d'obligation legals, par caracité par l'une engline ou<br>en verte d'obligation legals, par caracité engline sou<br>en verte d'obligation legals, par caracité par loss engline ou<br>en verte d'obligation legals, par caracité par l'alla andio de<br>velorant d'atteintes à l'environnement non accidentales.                                                                                                    |
| Emponie na déca     Contrat sourcert p     S42 110 247 RG2 Ma     Garante financier et     1. – DEFINITIONS:     0. – BUCHARDER SOURCE (     1. – DEFINITIONS:     0. – BUCHARDER SOURCE (     1. – DEFINITIONS:     0. – BUCHARDER (     1. – DEFINITIONS:     0. – BUCHARDER (     1. – DEFINITIONS:     0. – BUCHARDER (     1. – DEFINITIONS:     1. – DEFINITIONS:     0. – BUCHARDER (     1. – DEFINITIONS:     0. – BUCHARDER (     1. – DEFINITIONS:     0. – BUCHARDER (     1. – DEFINITIONS:     0. – BUCHARDER (     1. – DEFINITIONS:     0. – BUCHARDER (     1. – DEFINITIONS:     0. – BUCHARDER (     1. – DEFINITIONS:     0. – BUCHARDER (     1. – DEFINITIONS:     1. – DEFINITIONS:     0. – BUCHARDER (     1. – DEFINITIONS:     0. – BUCHARDER (     1. – DEFINITIONS:     0. – BUCHARDER (     1. – DEFINITIONS:     0. – BUCHARDER (     1. – DEFINITIONS:     0. – BUCHARDER (     1. – DEFINITIONS:     1. – DEFINITIONS: | asart pis 30 jours, dia tors que la déplacem<br>ar la MOS pour le compté de la Lique Cur<br>menten de la Contra pissenté par MOS COL<br>anternet de la Contra pissenté par MOS COL<br>assurces de responsaité possissionies de<br>la contra pissenté de la miseure<br>de la contra pissenté de la miseure<br>la contra de la contra de la contra de<br>la contra de la contra de la contra de<br>la contra de la contra de la contra de<br>la contra de la contra de la contra de<br>la contra de la contra de la contra de<br>la contra de la contra de la contra de<br>la contra de la contra de la contra de<br>la contra de la contra de la contra de<br>la contra de la contra de la contra de<br>la contra de la contra de la contra de<br>la contra de la contra de la contra de<br>la contra de la contra de la contra de<br>la contra de la contra de la contra de<br>la contra de la contra de la contra de<br>la contra del la contra de la contra de<br>la contra de la contra de la contra de<br>la contra de la contra de<br>la contra de la contra de<br>la contra de la contra de<br>la contra de la contra de<br>la contra de la contra de<br>la contra de la contra                                          | yas survens at ranke i grouppe las John Club et al minopage and the algorized consideration as a survense of a survense and a survense and a                                                                                                    | bis d'Adores et de Monaco), airsi que dans les aubes partes de Monaco), altra que la part d'activa l'instance d'activativa de la contra de la contra de la co                                                                                                    | ng du monde enfer su count giun digitacement ou d'un sième<br>en était de guerre ou d'instabilité politique notois.<br>Ingre la Cotie des assumants – SA au ceptiel de SPI SPI 200 Europ-<br>E 6022 - N <sup>®</sup> mentation GRAS : O'ON 476 (Neuro d'act site) -<br>dation ou destruction, totale ou partielle, disparition d'une choise<br>fun dout, la Fritamiquio d'un ancient andu par une parcente<br>no que la Fritamiquio d'un ancient andu par une parcente<br>no que la fritamiquio d'un ancient ancient andu par une parcente<br>no que la fritamiquio d'un ancient ancient anciente ancient<br>entit par le partient context - Examplia. Parte d'une d'une des<br>exasés aux biens dont l'assuré responsable de sinistre set<br>ning, spéliologie - Dommagne auxié par fous angine ou<br>exaste aux biens dont l'assuré responsable de sinistre set<br>nue d'une d'allainte à l'environnement non accidentifies.<br><u>PRANCHISES</u><br>Naint<br>75 € par sinistre<br>d'adhésion auprès de l'assureur.                                                                                                    |
| Emponies na déca     Contrat assurcir p     Sel 110 287 RGC M     Garante association association association association     Sel 2010 287 RGC M     Garante association association association     Sel 2010 287 RGC M     Garante association     Sel 2010 287 RGC M     Sel 2010 287 RGC M     Sel | asart pis 30 jours, dia tors que la déplacem<br>ar la MOS pour le compte de la Lique Cer<br>rentemi et la Cortat présente au MOS COL<br>assurante de responsaité présionnels et MOS COL<br>assurante de responsaité présionnels et MOS COL<br>assurante de responsaité présionnels et MOS COL<br>in muètre de la construité d'un é reis<br>l'oblight et la construité d'un é reis<br>l'oblight et la construité d'un é reis<br>l'oblight et la construité d'un é reis<br>la des présentes la construité d'un é reis<br>la des présentes la construité d'un é reis<br>la des présentes la construité d'un é reis<br>la des présentes la construité d'un é reis<br>la des présentes la construité d'un é reis<br>de CARANTES RESPO<br>de CONFORDUS<br>CONFORDUS<br>Conferences la construité d'un é reis<br>la CONFORDUS<br>reement l'une des deux co<br>souscrire aux garanties con<br>ne pas souscrire aux garanties con                                                                                                    | ga surenta en ranke og vængen en John Lote et en rendepa<br>en og vængen en sener en sener en sener en sener en sener en sener<br><b>1 / RESPONSABLITE CVILE</b> (er<br>vængen en sener en sener en sener en sener en sener en sener<br>sener en sener en sener en sener en sener en sener en sener<br>sener en sener en sener en sener en sener en sener en sen<br>sener en sener en sener en sener en sener en sener en sener<br>sener en sener en sener en sener en sener en sener en sen<br>sener en sener en sener en sener en sener en sener en sener<br>sener en sener en sener en sener en sener en sener en sener<br>sener en sener en sener en sener en sener en sener en sener<br>sener en sener en sener en sener en sener en sener en sener<br>sener en sener en sener en sener en sener en sener en sener<br>sener en sener en sener en sener en sener en sener<br>sener en sener en sener en sener en sener en sener<br>sener en sener en sener en sener en sener en sener en sener<br>sener en sener en sener en sener en sener en sener<br>sener en sener en sener en sener en sener en sener<br>sener en sener en sener en sener en sener en sener en sener<br>sener en sener en sener en sener en sener en sener en sener<br>sener en sener en                                                                                                    | bis d'Adores et de Monaco), airaj que dans les aubes partes de un des affiés et de los moye les par d'accessimistes activates de la contra de la contra de la                                                                                                    | ng du monde enfer su count giun digitacement ou d'un sième<br>en état de guerre ou d'instabilité politique notois.<br>I par le Colei des assumanse – SA au ceptir de 991 997 200 Euros-<br>E 6022 - N <sup>4</sup> menuello Cole RAS - 100 479 (euro orient) -<br>dation ou destruction, totale ou partielle, disparation d'une choes<br>E 6022 - N <sup>4</sup> menuello Cole RAS - 200 479 (euro orient) -<br>dation ou destruction, totale ou partielle, disparation d'une choes<br>E 6022 - N <sup>4</sup> menuello Cole RAS - 200 479 (euro orient) -<br>dation ou destruction, totale ou partielle, disparation d'une choes<br>par les courses au destructions, a les annotatifiat ano<br>en par la présent context - F. Zasabilate : Part de domange<br>e varies du les destructions, a les annotations annotation des<br>e varies du les destructions, a base annotation des annotations<br>e varies du les destructions, a base par tous englise ou<br>e varies du les destructions, a base par tous englise ou<br>e varies du les destructions, a basen l'annotation d'une<br>response auxies destructions, a basen destructions, a basen<br>e varies du les destructions, a basen l'annotation d'une<br>response auxies destructions, a basen l'annotation d'une<br>response auxies destructions, a basen d'une destructions destructions<br><b>FRANCHISES</b><br>l'adhésion auprès de l'assureur.                                                                                                    |
| Emponies na déca     Contrat assurcir p     Sel 110 287 RGC M     Garante financies et     Sel 2110 287 RGC M     Garante financies et     Sel 2010 287 RGC M     Garante financies et     Sel 2010 287 RGC M     Sel 2010 287 RGC M     Sel 2010 287 R | aaart.pis 30 jours, die tors que 's dejateen<br>ar le MOS pour le compte de la Lique Cer<br>rentem) # Contrat prisente la ar MOS COL<br>anterneter in Contrat prisente la MOS COL<br>anterneter in Contrat prisente la MOS COL<br>in traditation and the second second second<br>- Obermagne corporate i tota atteinte co<br>in de anterneter in contration de la parte<br>in traditation tou les ca à la change de la ar-<br>in contrate sou les ca à la change de la<br>a de agrieve ou lock out de la parteen<br>prisente à des anternet. Ou les cas à la change de la<br>a de agrieve ou lock out de la parteen<br>prisente à la deur prisente par una faite de<br>source de la contration de la parteen<br>prisente à la deur prisente par una faite de<br>source de la contration de la parteen<br>prisente à la deur parteen de la contratione de<br>source de la contratione de la contratione de<br>source de la contratione de la contratione de la contratione de<br>source de la contratione de la contratione de la contratione de<br>source de la contratione de la contratione de la contratione de<br>source de la contratione de la contratione de la contratione de<br>source de la contratione de la contratione de la contratione de<br>source de la contratione de la contratione de la contr                                                                                                 | gis submits all ranke of composition is obtained and an analysis of the second second                                                                                                    | bis d'Adores et de Monaco), airsi que dans les aubes partes de voltera affilies de los roya les part d'accourient span sous d'activités de la contra de la contra de la con                                                                                                    | ng du monde enfer su count giun digitacement ou d'un sième<br>en état de guerre ou d'instabilité politique notois.<br>I par le Colei des assumants – SA au ceptir de 991 997 200 Euros-<br>E 6222 - N <sup>4</sup> menudion CRMS : 100 479 (euro orient) -<br>dation ou destruction, totale ou partielle, disparation d'une choix<br>E 6222 - N <sup>4</sup> menudion CRMS : 100 479 (euro orient) -<br>dation ou destruction, totale ou partielle, disparation d'une choix<br>e oppool ou mathioution CRMS : 100 479 (euro orient) -<br>dation ou destruction, totale ou partielle, disparation d'une choix<br>e oppool ou mathioution CRMS : 100 479 (euro orient) -<br>se oppool ou mathioution (E 600 470 febra orient) -<br>se oppool ou mathioution (E 600 470 febra orient) -<br>e oppool ou mathioution (E 600 470 febra orient) -<br>e oppool ou mathioution (E 600 470 febra orient) -<br>e orient d'obligation (E 600 470 febra orient) -<br>e en vitra d'obligation (E 600 470 470 470 febra orient) -<br>e en vitra d'obligation (E 600 470 470 470 470 470 470 470 470 470 4                                                                                                    |

## 4- Formulaire – Etape 3 : Pièces justificatives

Le licencié doit transmettre les pièces justificatives qui seront nécessaire à la validation de sa licence. Pour chaque pièce, il clique sur « Parcourir », récupère le document sur ton Ordinateur et le transmet.

Les pièces demandées varient en fonction de la situation du licencié.

Les formats autorisés sont les suivants : « jpeg », « png » et « pdf ». La taille maximale par fichier est de 5 Mb.

Le licencié n'est pas dans l'obligation de transmettre les pièces à cette étape. Il peut éventuellement les fournir ultérieurement au club qui devra compléter le dossier du licencié avant de transmettre la demande pour validation à la Ligue régionale.

| FFF                                                                   | DEMANDE DE LICENO<br>NATURE :<br>CLUB :<br>TYPE DE LICENCE :<br>CATÉGORIE : | E EN LIGNE 2018 - 2019<br>Nouvelle demande<br>VERNOU NEUNG<br>COURMEMIN FOOT<br>Libre<br>Senior |                                                                              |
|-----------------------------------------------------------------------|-----------------------------------------------------------------------------|-------------------------------------------------------------------------------------------------|------------------------------------------------------------------------------|
|                                                                       | 3<br>ICE RÈCES<br>JUSTIFICATIVES                                            | 4 5<br>SIGNATURE<br>ELECTRONQUE PROPOSITION<br>DE PALEMENT                                      |                                                                              |
| PIÈCES JUSTIFI                                                        | CATIVES                                                                     |                                                                                                 |                                                                              |
| Formats autorisés :<br>Taille maximale par t<br>Certificat médical ta | jpeg, png, pdf<br>fichier : 5 Mo<br>m ponné et signé (1)                    |                                                                                                 |                                                                              |
|                                                                       | in portice of signe (i)                                                     |                                                                                                 | PARCOURIR                                                                    |
| Photocopie d'une p                                                    | ièce officielle d'identité                                                  | (1)                                                                                             |                                                                              |
|                                                                       |                                                                             |                                                                                                 | PARCOURIR                                                                    |
| Photo d'identité à j                                                  | our de la personne (1)                                                      |                                                                                                 |                                                                              |
|                                                                       |                                                                             |                                                                                                 | PARCOURIR                                                                    |
| (1) Si vous n'êtes pas en me                                          | esure de nous transmettre en lig                                            | ne les pièces justificatives, pas d'inquiétue                                                   | e, il vous suffit de les apporter directement auprès du secrétariet du club. |
|                                                                       |                                                                             | ÉTAPE PRÉCÉDENT                                                                                 | E ÉTAPE SUIVANTE                                                             |
|                                                                       |                                                                             |                                                                                                 |                                                                              |
|                                                                       |                                                                             |                                                                                                 |                                                                              |
|                                                                       |                                                                             |                                                                                                 |                                                                              |

## 5- Formulaire – Etape 4 : Signature électronique

Le licencié doit signer électroniquement sa demande en ayant au préalable certifier l'exactitude des informations et des pièces justificatives saisies jusqu'ici.

Dans le cas d'un mineur, c'est le représentant légal qui doit procéder à la signature de la demande.

| FFF                                                                                                    | DEMANDE DE LIC<br>NATURE :<br>CLUB :<br>TYPE DE LICENCE<br>CATÉGORIE :                                                                                      | ENCE EN LIGNE 2018 - 2019<br>Nouvelle demande<br>VERNOU NEUNG<br>COURMEMIN FOOT<br>: Libre<br>Senior                                                                                                    |                                                                                                    |                                                                                                    |
|----------------------------------------------------------------------------------------------------|----------------------------------------------------------------------------------------------------|----------------------------------------------------------------------------------------------------|----------------------------------------------------------------------------------------------------|----------------------------------------------------------------------------------------------------|
|                                                                                                    |                                                                                                    | SIGNATURE PROPOSITION DE PAIEMENT                                                                                                    |                                                                                                    |                                                                                                    |
| Je soussigné(e)*                                                                                                    |                                                                                                    | DUPONT                                                                                                    | F                                                                                                    | Fred                                                                                                    |
| Je certifie sur<br>Les données personn-<br>aux Clubs, Districts, Li<br>d'opposition aux infor<br>FFF, des Ligues et des | l'honneur l'exactitude<br>elles recuelliles, propriété de l<br>gues et à la FFF. Conformém<br>mations qui le concernent. L<br>Districts ou par courrier pos | e des pièces justificatives et renseigneme<br>la FFF, font l'objet d'un traitem ent informatique par<br>ent à la « Loi Informatique et Libertés » (loi n°78-17<br>e demandeur peut exercer ces droits en s'adressant<br>tai à l'adresse suivante : IFF, Correspondant Inform<br>ÉTAPE PRÉCÉDENTE SIGNER ET | ents fournis dans le p<br>la FFF aux fins de traitemen<br>7 du 6 janvier 1978 modifié<br>à la FFF via la rubrique déc<br>atique et Libertés, 87 boui<br>T SOUMETTRE LA DI | présent formulaire de demande de licence.*<br>nt des demandes et de gestion des licenciés. Elles sont destinées<br>éd, le demandeur bénéficie d'un droit d'accès, de rectification et<br>diée « Protection des données personnelles » sur les sites de la<br>evard de Grenelle, 75738 Paris Cedex 15.<br>EMANDE |

#### 6- Formulaire – Etape 5 : Finalisation

Une fois la signature effectuée, le licencié a soit la possibilité de payer sa cotisation en ligne (si le club le permet – voir manuel spécifique), soit sa demande est finalisée.

| FFF                                   | DEMANDE DE LICEN<br>NATURE :<br>CLUB :<br>TYPE DE LICENCE :<br>CATÉGORIE : | CE EN LIGNE 2018 - 2019<br>Nouvelle demande<br>VERNOU NEUNG<br>COURMEMIN FOOT<br>Libre<br>Senior           |
|---------------------------------------|----------------------------------------------------------------------------|----------------------------------------------------------------------------------------------------|
| MERCI !                               |                                                                            |                                                                                                    |
| NOUS AVONS                            | S BIEN REÇU VOT                                                            | TRE DEMANDE DE LICENCE                                                                                     |
| Dans certains cas,<br>justificatives. | pour valider votre dem                                                     | ande, il est possible que notre club reprenne contact avec vous pour vous demander d'autres pièces         |
| Dès la validation<br>club VERNOU NE   | de votre demande par v<br>JNG COURMEMIN FOOT                               | otre Ligue, vous receverez par email votre attestation de licence pour la saison 2018 - 2019 pour le<br>r. |